## WORKERS' Compensation Appeal Tribunal

## Overview

These instructions will help you open encrypted emails sent by the Workers' Compensation Appeal Tribunal (WCAT) if you are using **Office 365 account** and the recipient email address is a **shared email** inbox.

## Instructions

- 1. Open a web browser.
- 2. Go to https://outlook.office.com.
- 3. Log in with your Outlook 365 account.
- 4. Once you have opened your Outlook 365 account email inbox, click on your account settings in the upper right-hand corner. Click on Open another mailbox.

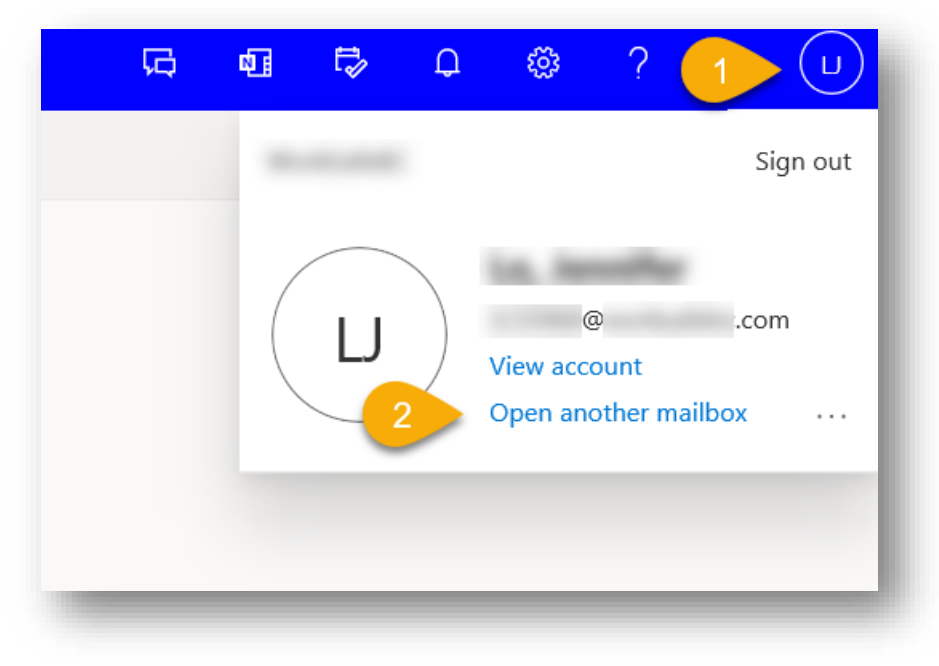

5. Enter the name of your shared mailbox and click Open.

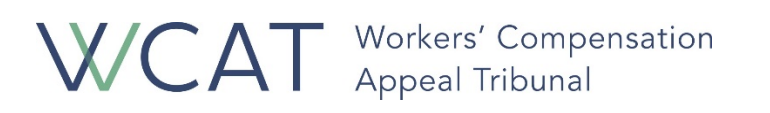

| Open another ma | ilbox |        |
|-----------------|-------|--------|
|                 | Open  | Cancel |

- 6. In the shared email inbox, locate the encrypted email from WCAT and open it.
- 7. Use Adobe Acrobat Reader to open the PDF email attachment. Adobe Acrobat Reader is available as a free download:
  - a. For Windows and Apple computers on adobe.com
  - b. For iOS mobile on the iTunes Store
  - c. For Android on the Google Play Store